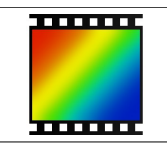

Pour illustrer un document, il peut être utile de joindre une image de ce que l'on avait sur l'écran d'ordinateur mais il est parfois nécessaire de la recadrer auparavant car on n'a pas besoin de tout.

## A. FAIRE LA COPIE D'ÉCRAN.

Rien de plus simple, il suffit d'appuyer sur la touche du clavier de l'ordinateur :

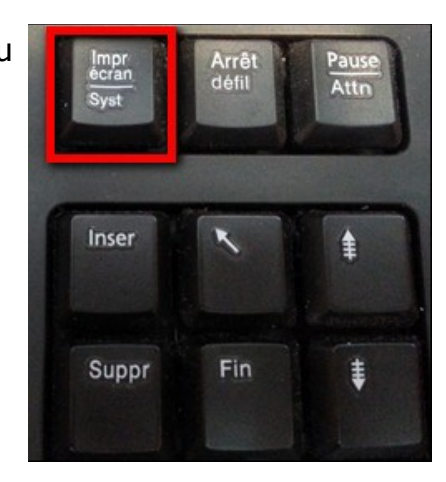

## B. <u>UTILISER PHOTOFILTRE, LE LOGICIEL DE RETOUCHE D'IMAGE</u> POUR LA RECADRER.

- 1. Pour Coller l'image.
- a) Lancer le logiciel puis Cliquer sur :

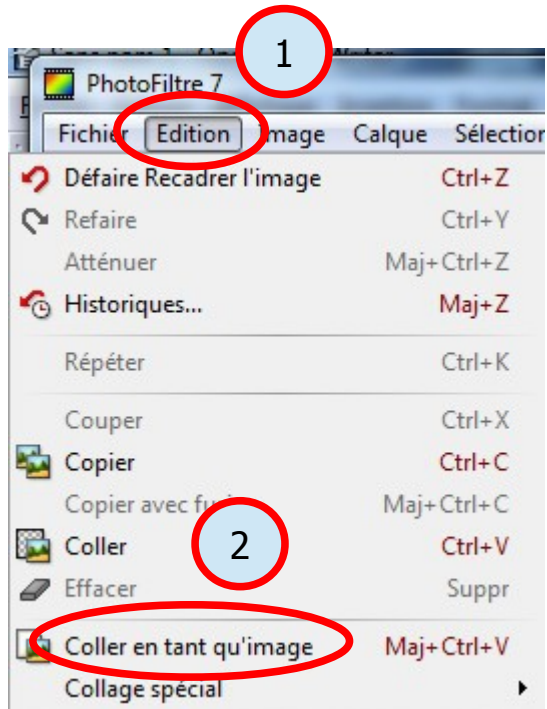

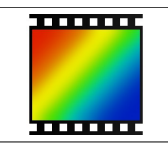

2. <u>Recadrer l'image</u>.

Dans la barre d'outil à droite, cliquer sur l'outil de sélection puis à l'intérieur de l'image, cliquer gauche et rester enfoncé pour délimiter un rectangle autour de la zone désirée.

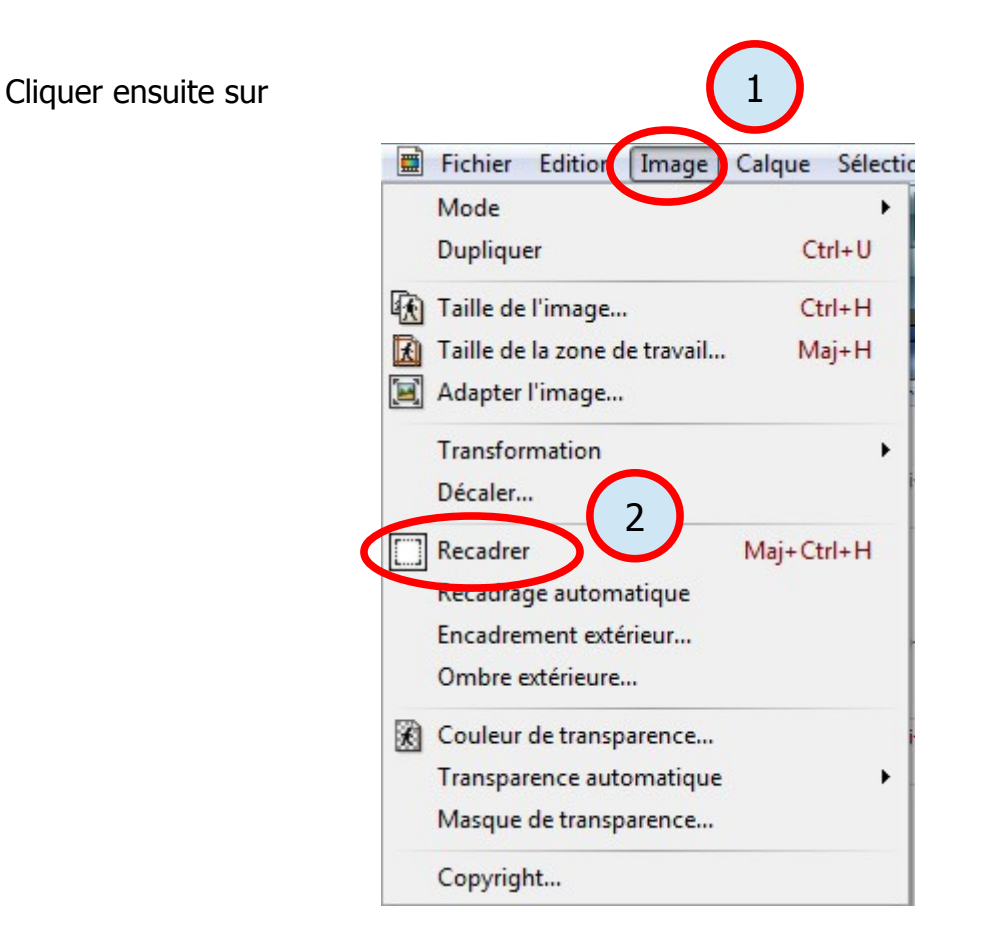

Ça y est, l'image est recadrée.

Ne pas oublier ensuite de la sauvegarder (enregistrer) pour ne pas la perdre.

## Remarque :

La procédure de recadrage fonctionne avec tout logiciel de retouche d'image mais les appellations et les endroits où cliquer peuvent changer.